### In PSYNDEX und PsycINFO Suchergebnisse speichern, drucken ...

#### Suchergebnisse speichern, ausdrucken, usw.

| In der Ze<br>betreffer                                                                                                    | ile "Ergebniswerkzeuge" die<br>nde Funktion auswählen.                                                                                                    | Meinen Projekten hinzufügen                                                                                          |
|----------------------------------------------------------------------------------------------------|----------------------------------------------------------------------------------------------------|----------------------------------------------------------------------------------------------------|
| * Informationen zur 1                                                                                                    | Ausgewählte Ergebnisse löschen Anzeigen: Titel Ergebnisse Abstract                                                                                                    | 10 Pro Seite 💉                                                                                                    |
| Suche<br>Ihr Suchbegriff:<br>limit 3 to (childhood <birth to<br="">age 12 yrs&gt; or preschool age<br/><age 2="" 5="" to="" yrs=""> or school age<br/><age 12="" 6="" to="" yrs="">)<br/>- Verwendete Suchbegriffe:<br/>eating disorders<br/>human females</age></age></birth> | <ol> <li>Morningness-eveningness and eating disorders in a sample of<br/>adolescent girls. Abend- und Morgenorientierheit und<br/>Essstoerungen in einer Stichprobe adoleszenter Maedchen.<br/>Schmidt, Sarah; Randler, Christoph.<br/>Journal of Individual Differences. 31(1) 2010, 38-45.<br/>[Journal Article; Literature (10; 99) ]<br/>AN: 0225711</li> <li>Abstract anzeigen</li> </ol> | <ul> <li>Abstract-Verweis</li> <li>Vollständiger Nachweis</li> <li>Zitierende Artikel</li> <li>UBW ØS-F-X</li> </ul> |
| Suchergebnis:                                                                                                    | Meine Projekte                                                                                                    |                                                                                                    |
| 6 Treffer Sortieren nach: -                                                                                                    | <ol> <li>Sexueller Missbrauch und Psychiatrie. Eine Untersuchung ueber<br/>sexuellen Missbrauch in der Vorgeschichte von Patientinnen der<br/>Psychotherapiestation des Klinikums am Europakanal in</li> </ol>                                                                                                    | <ul> <li>Abstract-Verweis</li> <li>Vollständiger Nachweis</li> </ul>                                                 |

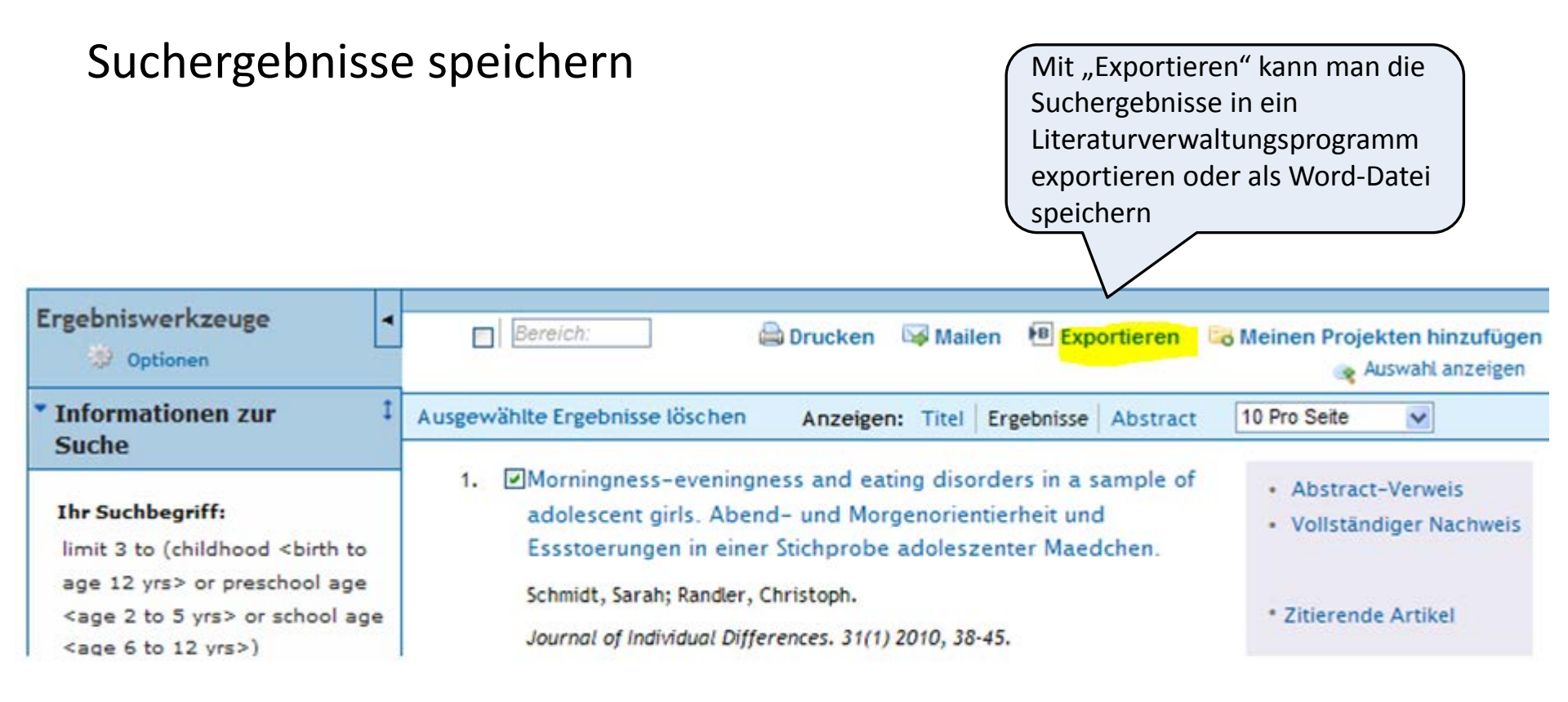

"Vollständigen Nachweis" auswählen, um alle Felder zu speichern; Suchverlauf immer markieren:

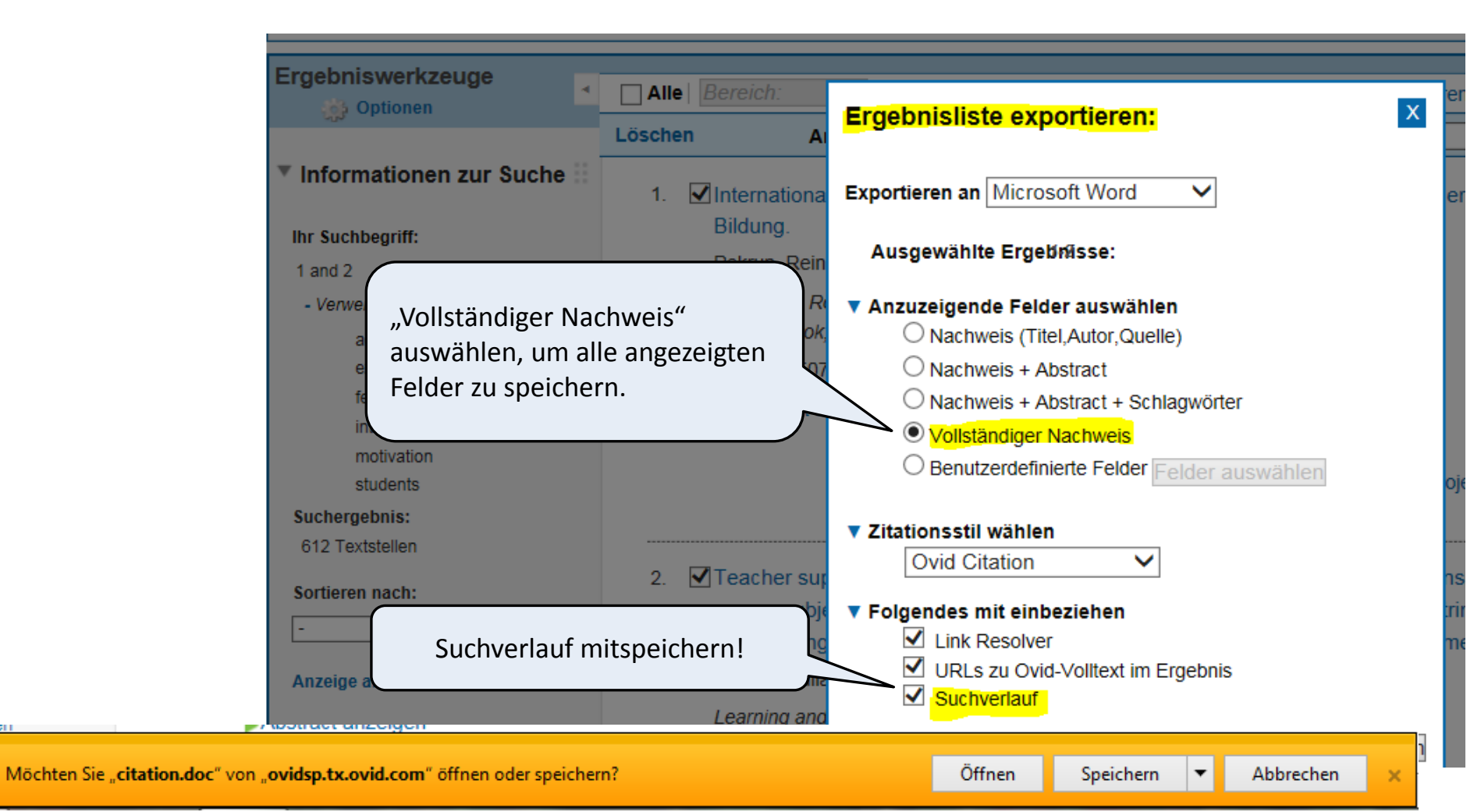

### Speichern

Datenbank: PSYNDEXplus Literature and Audiovisual Media <1977 to September 2016> Suchstrategie: motivation/ or achievement motivation/ or extrinsic motivation/ or "fear of success"/ or 1 intrinsic motivation/ (7405) exp Students/ (10073) 2 23 1 and 2 W Speichern unter 3 📔 « Dokumente 🕨 Eigene Dokumente 🕨 Eigene Dokumente durchsuchen 🔎 ▼ 4+ \*\*\*\*\*\*\*\*\*\*\*\*\* Neuer Ordner 0 Organisieren 🔻 HE -Biblioth... Anordnen nach: Ordner -W Microsoft Word Eigene Doku... 😭 Favoriten Änderungsdatum 🧫 Desktop 18.10.2016 11:26 և Downloads 17.10.2016 18:37 🖳 Zuletzt besucht Ordner wählen, 1. 17.10.2016 17:32 International aussagekräftigen 17.10.2016 14:36 📄 Bibliotheken der Bildung. Dateinamen geben. 17.10.2016 13:17 📔 Bilder Pekrun, Reir 03.10.2016 18:45 Dokumente New York: R 28.09.2016 15:23 Eigene Dokumente [Edited Book 111 Öffentliche Dokumente - 4 ъ AN: 0297507 Dateiname: PSYNDEX\_Motivation\_Schueler Presents cor Dateityp: Word-Dokument Pekrun and